## **LEZIONE 10**

<sup>66</sup>INTRODUZIONE A SCRATCH"

Laboratorio di Informatica per l'Educazione A. A. 2014/2015

## INTRODUZIONE

• *Scratch* è un nuovo linguaggio di programmazione visuale che ti permette di creare storie interattive, applicazioni educative, animazioni, giochi, etc.

• *Scratch* offre un ambiente di programmazione user-friendly che nella versione 2.0 è sia completamente on-line che in versione desktop (off-line)

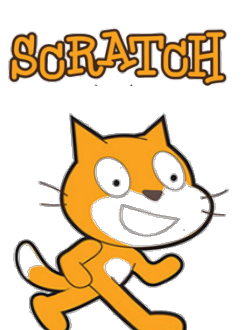

## L'AMBIENTE SCRATCH

- 1. Un linguaggio di programmazione visuale permette di scrivere programmi collegando tra di loro dei blocchi grafici.
- 2. La metafora utilizzata da Scratch è quella della scrittura di un copione (*script*) per uno o più attori (*sprite*) che agiscono in una o più scene (*scene*) di una rappresentazione teatrale.
- 3. Uno *script* fornisce le istruzioni (organizzate in forma di programma-algoritmo) per uno *sprite*.
- 4. Un programma *Scratch* è costituito da più *script* che decidono il comportamento dei singoli *sprite* che, eventualmente, interagiscono tra loro (e.g., utilizzando messaggi o eventi).

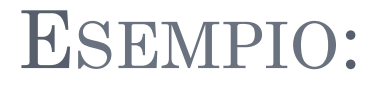

### o script che cambia colore quattro volte dello sprite

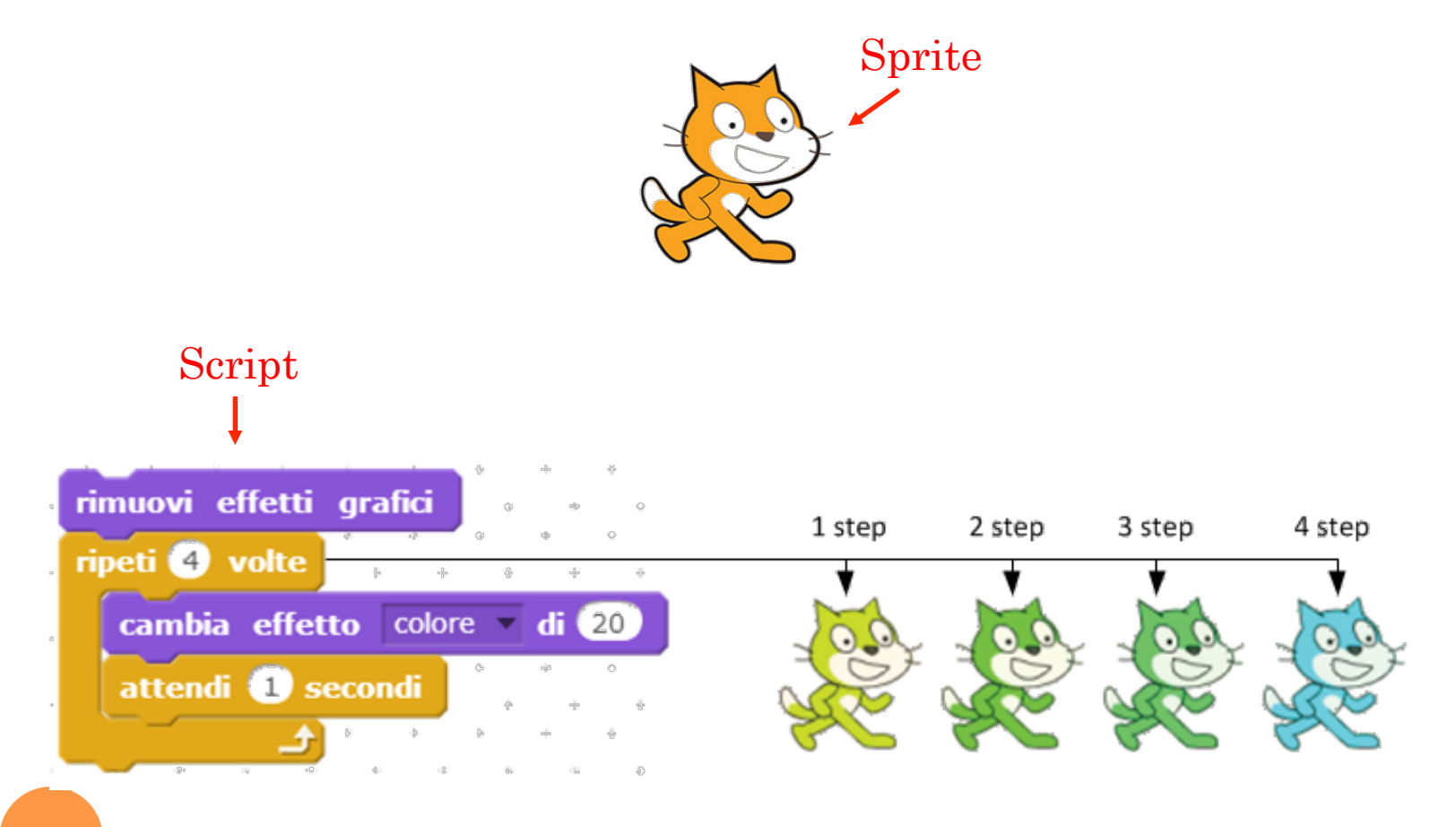

## Ambiente di Programmazione Scratch

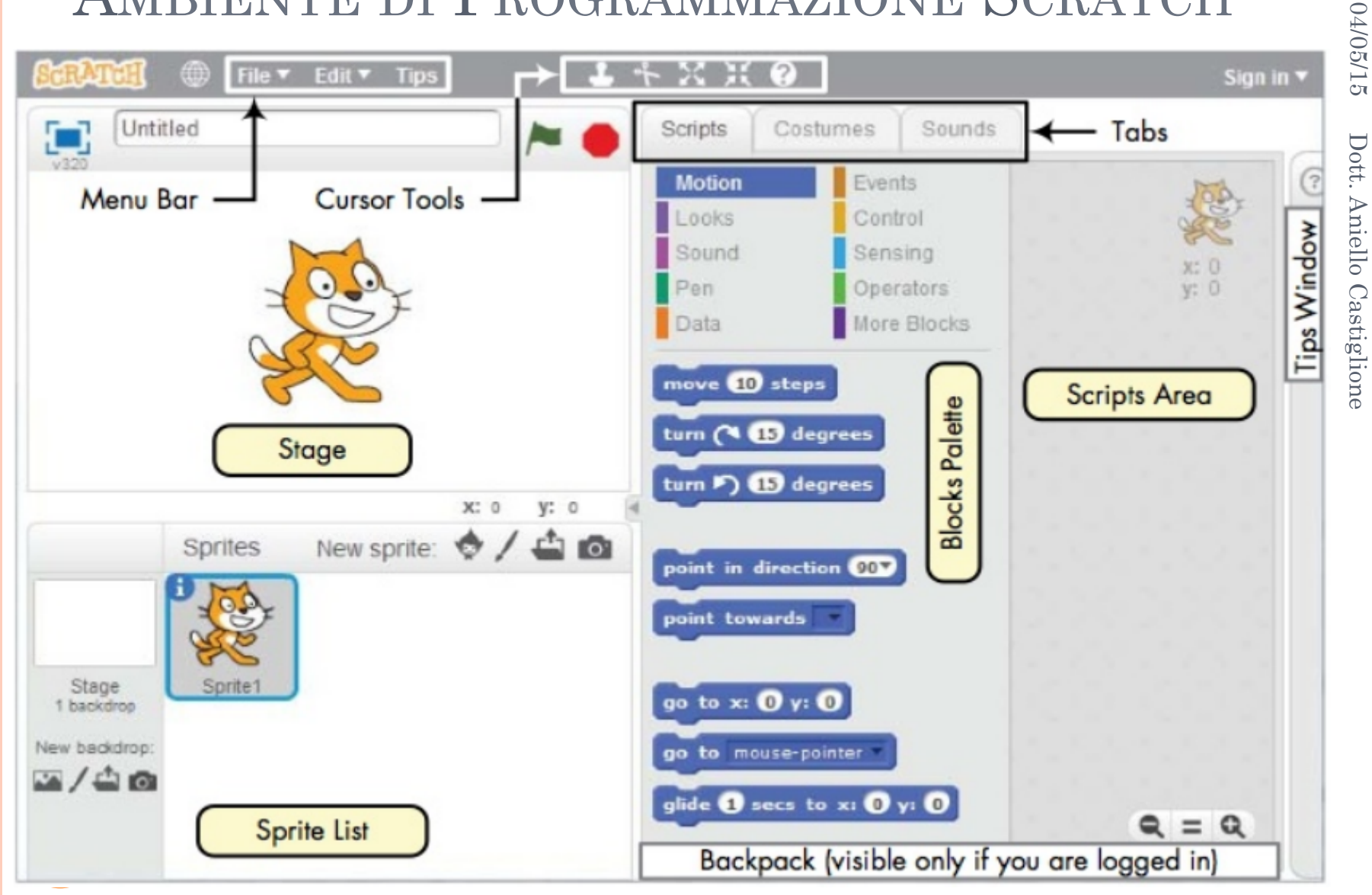

## STAGE

- Lo Stage è lo schermo nel quale il risultato del nostro programma (col quale l'utente finale interagirà) sarà visualizzato.
- Ai diversi punti dello Stage si può accedere grazie alle coordinate cartesiane.
- Le dimensioni dello Stage sono di **480** passi in larghezza e di **260** in altezza (ricordiamoci che si misura in passi dato che l'obiettivo è animare un attore detto Sprite).

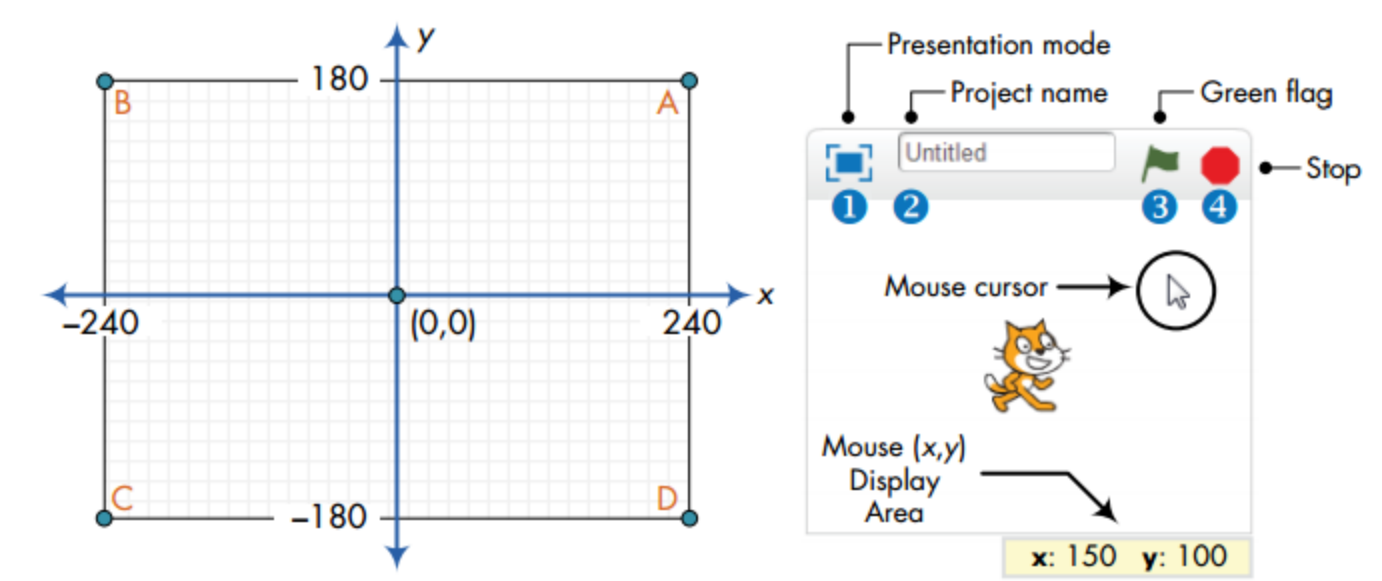

## SPRITE

- Nella sezione Sprite List è possibile gestire uno o più *sprite* inclusi nel nostro programma.
- Cliccando sullo *sprite* è possibile visualizzare script, costumi e suoni associati negli *script tab*.

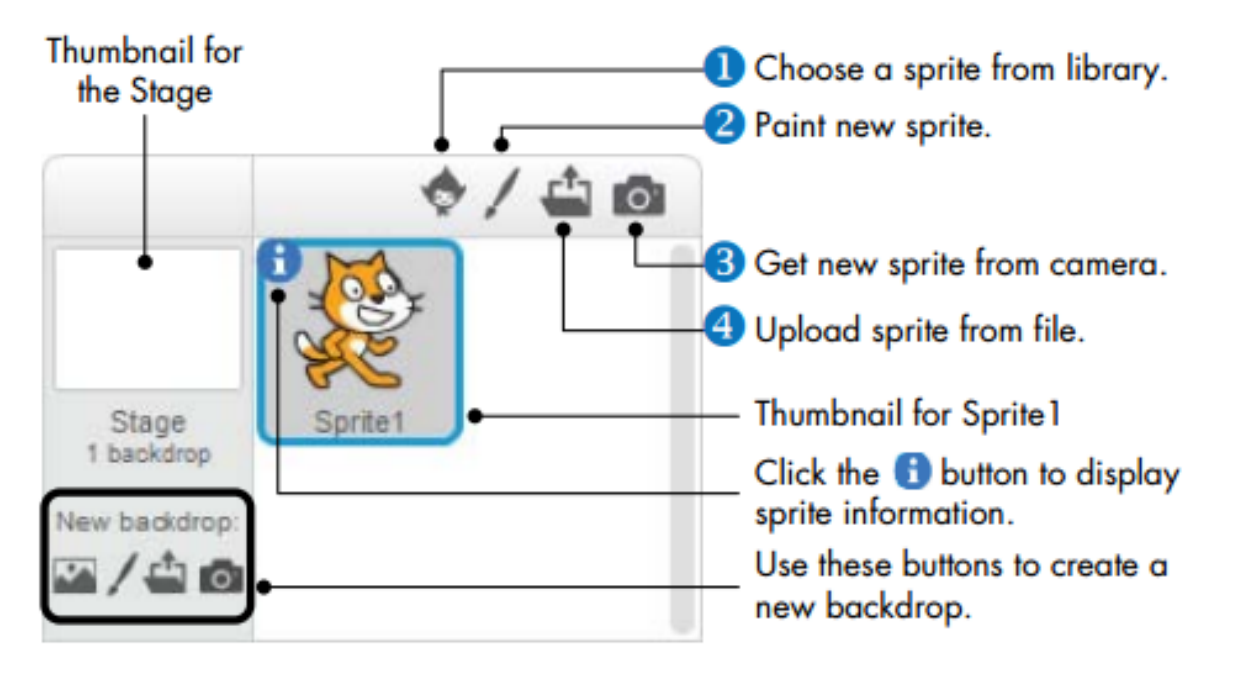

## BLOCKS TAB: SCRIPT

- La Blocks tab prevede 10 categorie di blocchi dette "palette":
  - Motion (movimento)
  - Looks (aspetto)
  - Sound (suono)
  - Pen (penna)
  - Data (variabili e liste)
  - Events (situazioni)
  - Control (controllo)
  - Sensing (sensori)
  - Operators (operatori)
  - More Blocks (altri blocchi)

#### I blocchi si incastrano uno nell'altro e uno sull'altro.

# Scripts Costumes Sounds Motion Events Looks Control Looks Control Sensing Sound Sensing Pen Operators Data More Blocks

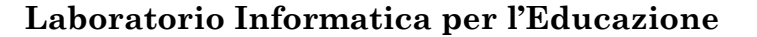

## BLOCKS TAB - SCRIPT (2)

- Command Block e Control Block detti stack block (blocchi in pila)
- Trigger Block, detti hats (cappello)
- Function Block, detti reporters

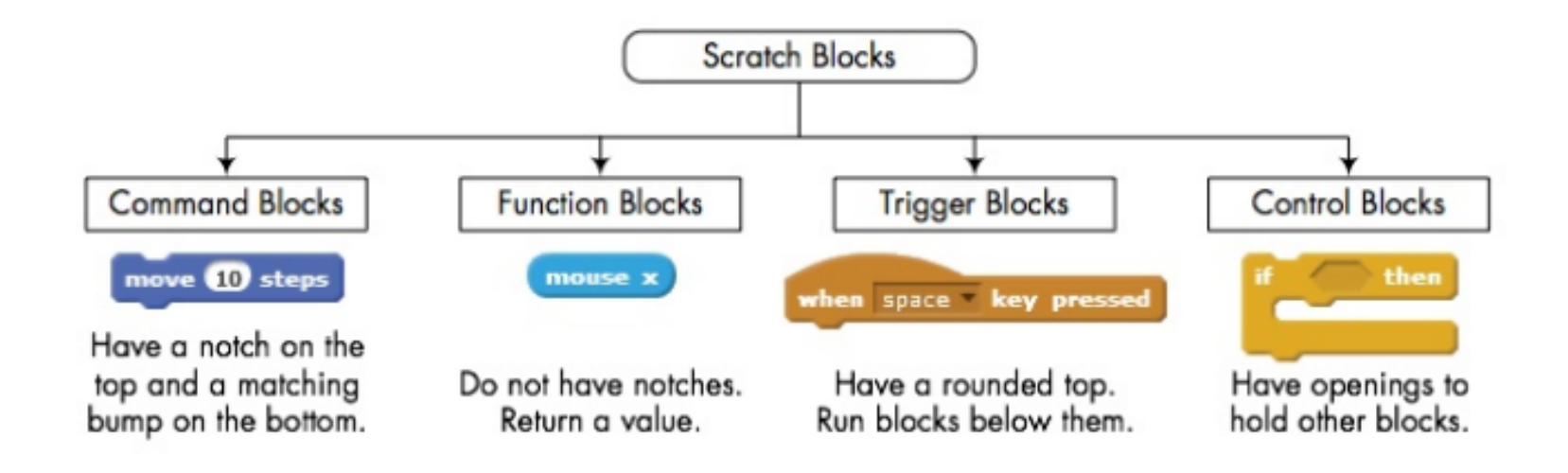

## BLOCKS TAB: COSTUMI

• Il *Costumes Tab* permette di associare a ogni *sprite* un aspetto (costume) differente al fine di gestire nuovi stati in cui si trova lo *sprite* così da poter creare, ad esempio, piccole animazioni.

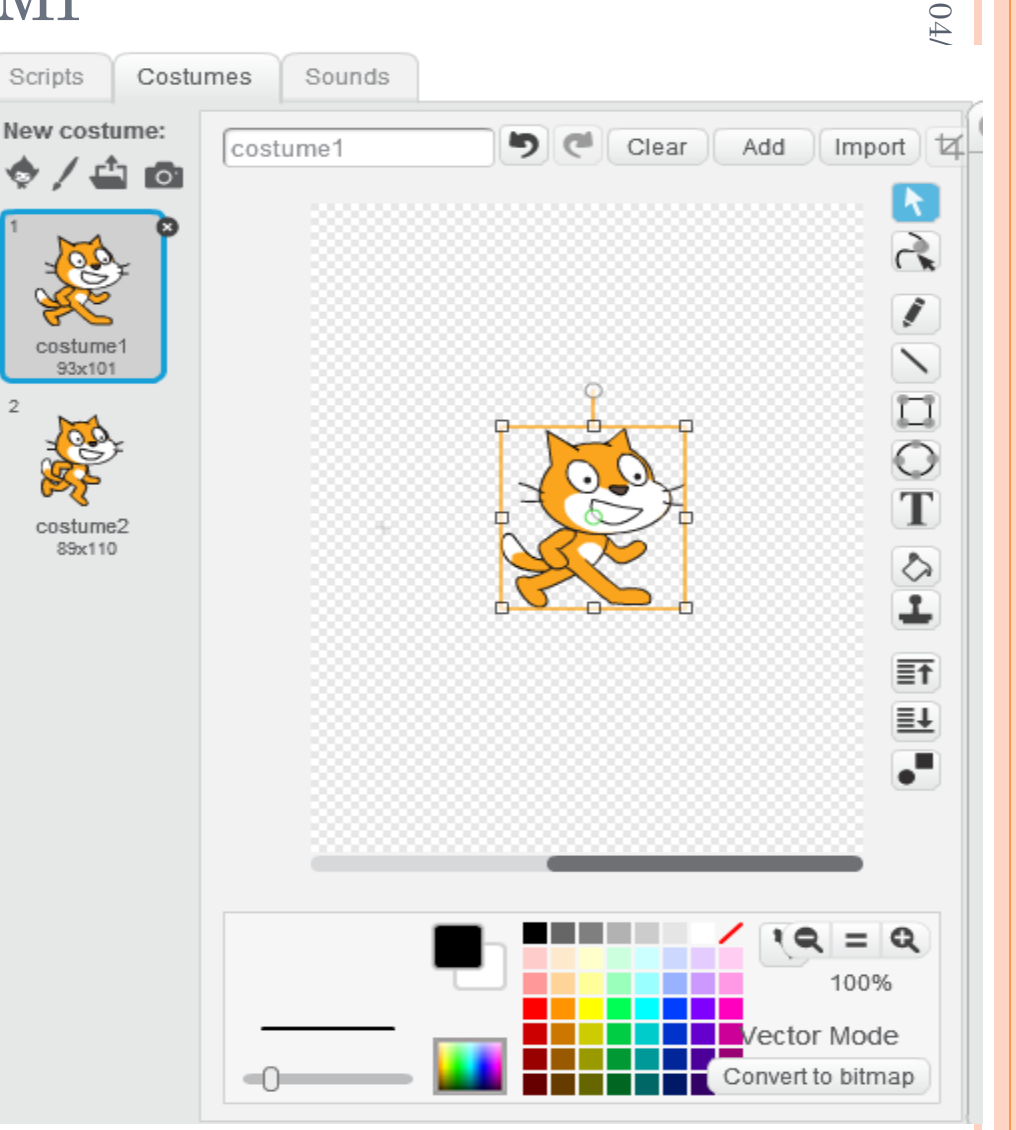

## BLOCKS TAB: SOUNDS

• nel *Sounds Tab* è possibile organizzare, registrare e riprodurre i suoni da associare al comportamento degli *sprite*.

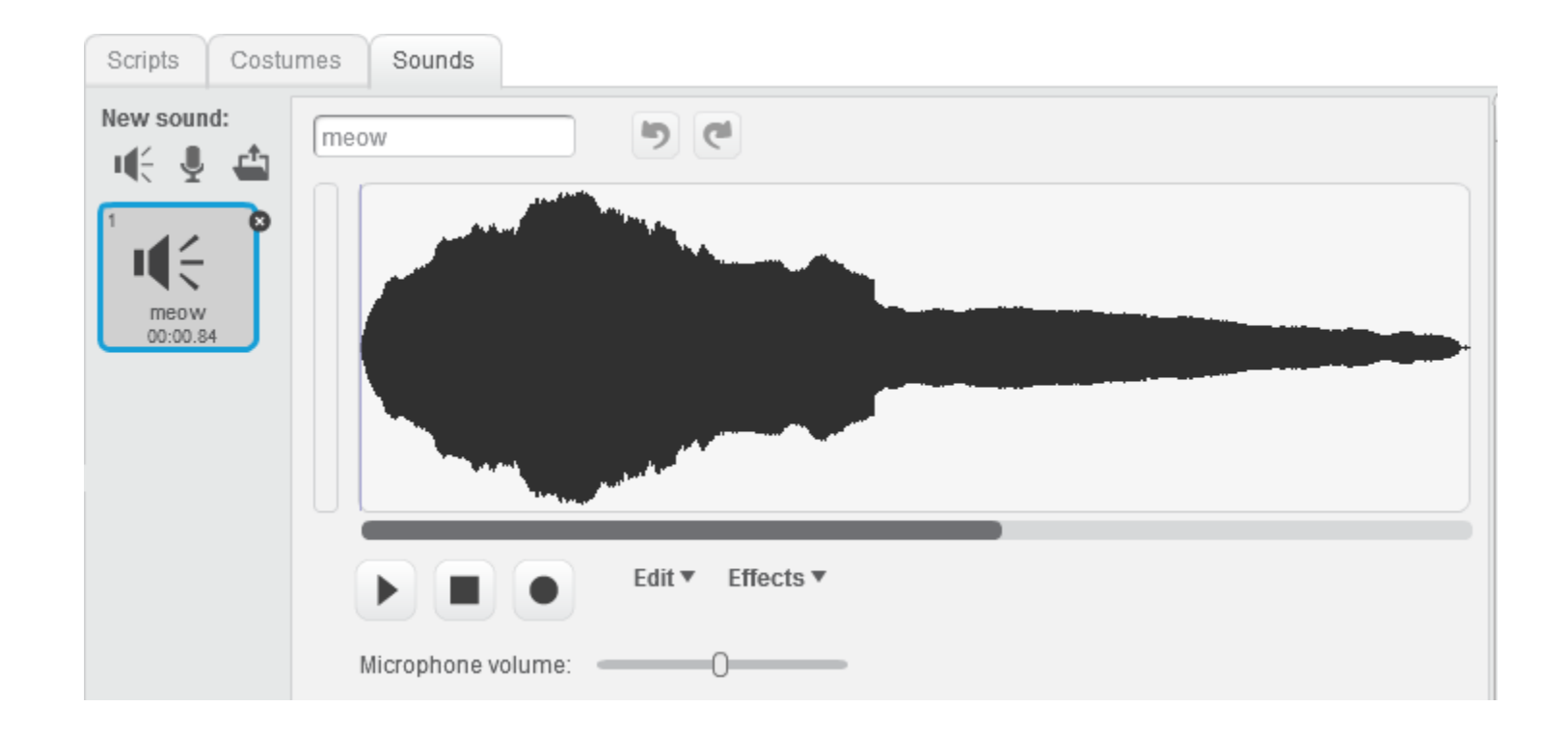

## SCRIPT AREA

## • Per scrivere lo script è necessario trascinare i blocchi in questo pannello.

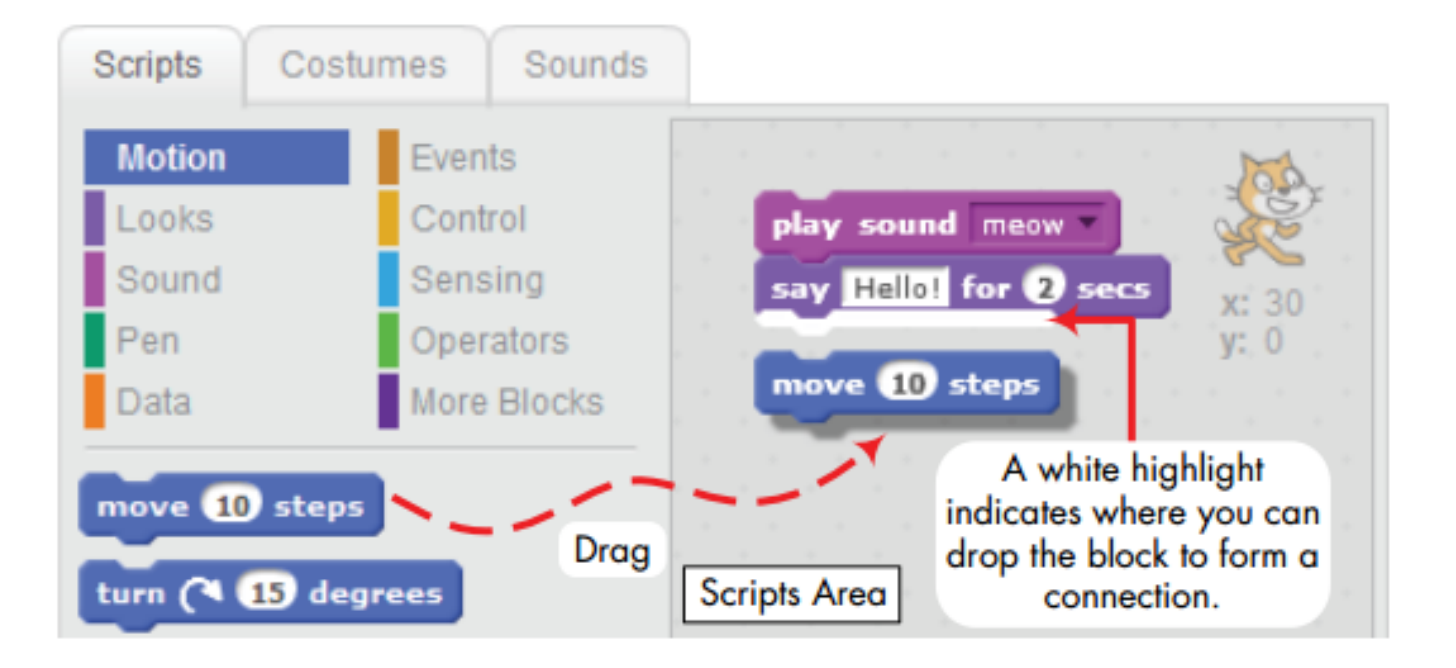

## ESEMPIO: Operatori Aritmetici e Funzioni

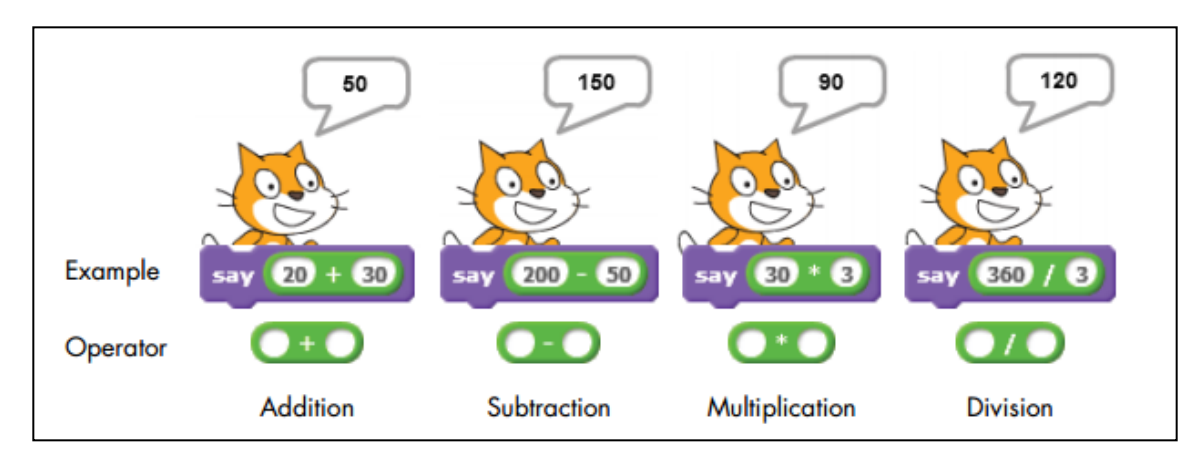

• Generazione di numeri casuali

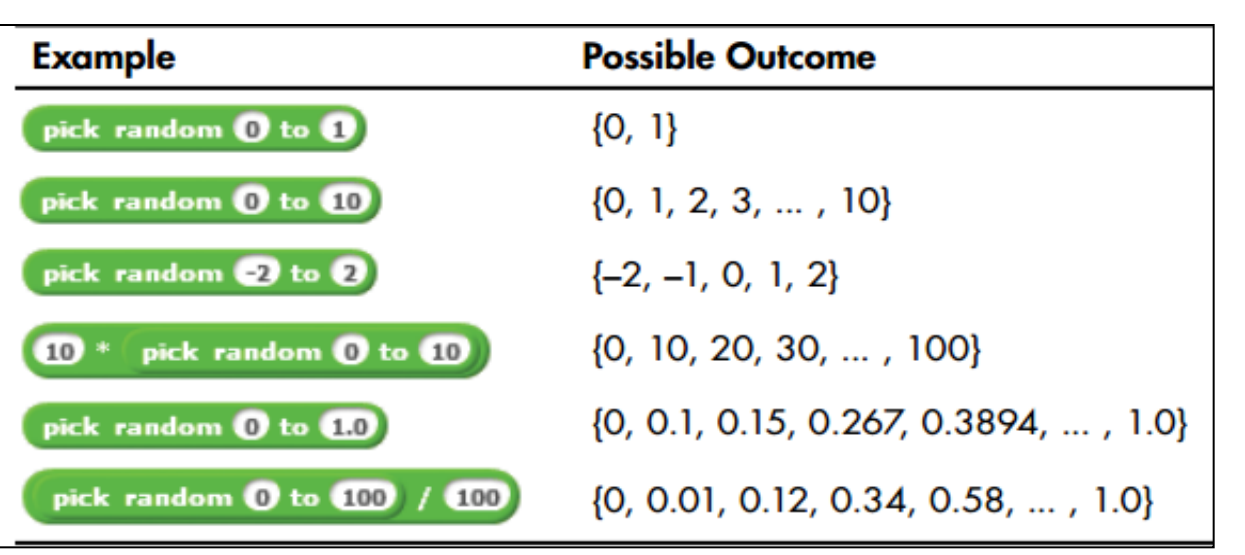

## PROBLEMI:

# Qual è il risultato del seguente scratch? Sia x = 2 e y = 4

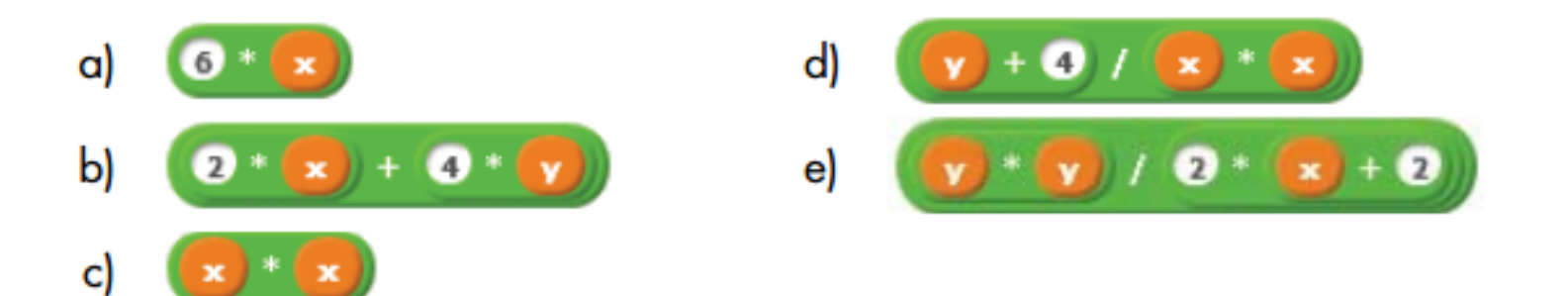

## TO DO:

• Completa la tabella e usa il comando «say» e l'appropriato blocco «operator» per verificare la risposta.

| Expression                            | Value |
|---------------------------------------|-------|
| 3 + (2 × 5)                           |       |
| (10 / 2) – 3                          |       |
| 7 + (8 × 2) – 4                       |       |
| (2 + 3) × 4                           |       |
| $5 + (2 \times (7 - 4))$              |       |
| (11 – 5) × (2 + 1) / 2                |       |
| $5 \times (5 + 4) - 2 \times (1 + 3)$ |       |
| (6 + 12) mod 4                        |       |
| 3 × (13 mod 3 )                       |       |
| 5 + (17 mod 5) - 3                    |       |

## Lezione "Motion and Drawing"

16

Abilità Informatiche e Telematiche 2014/2015

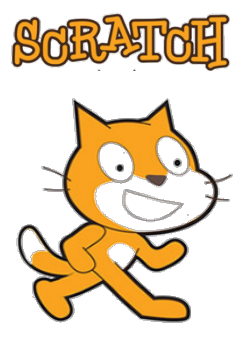

## STAGE

- Lo Stage è lo schermo nel quale il risultato del nostro programma (col quale l'utente finale interagirà) sarà visualizzato.
- Ai diversi punti dello Stage si può accedere grazie alle note coordinate cartesiane.

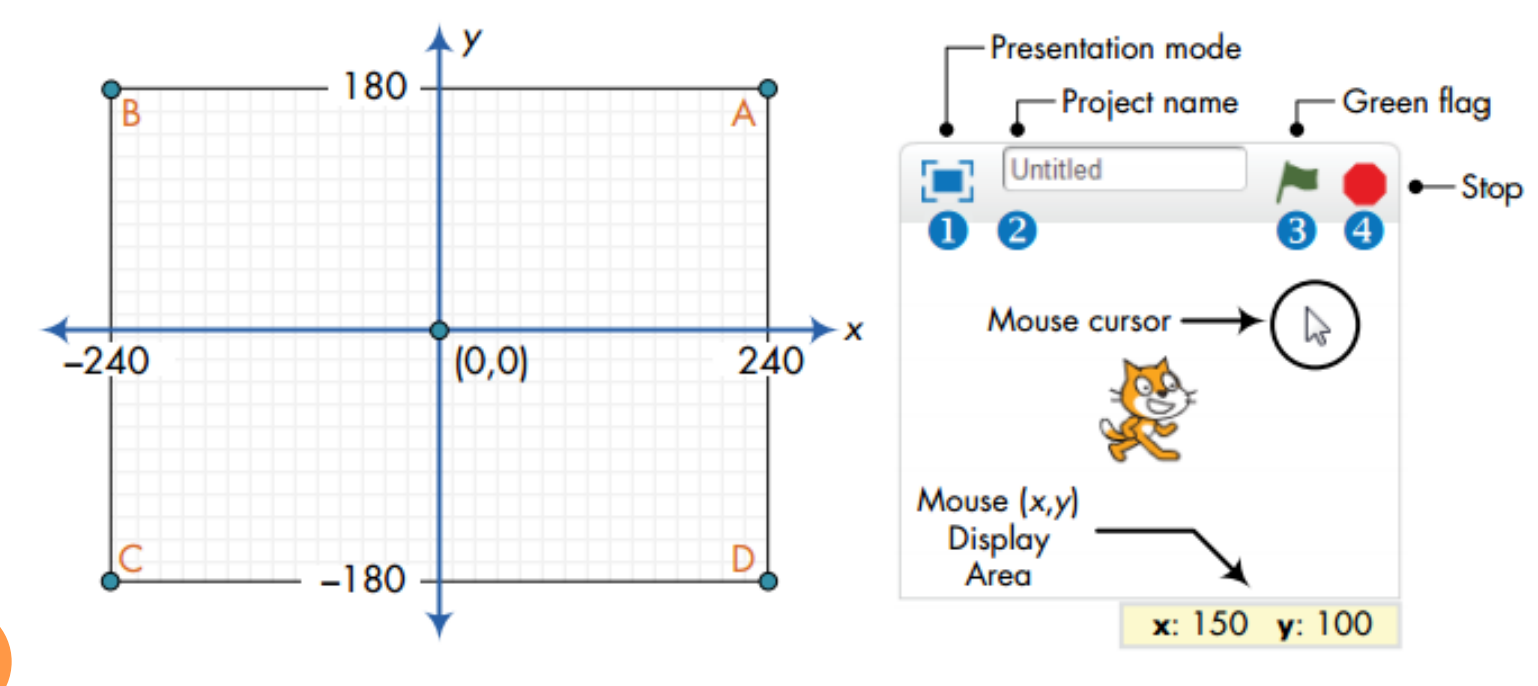

Laboratorio Informatica per l'Educazione

## Spostamenti Assoluti

• Per spostare uno sprite in una posizione specifica dello schermo è possibile utilizzare il seguente blocco (per considerare entrambe le dimensioni)

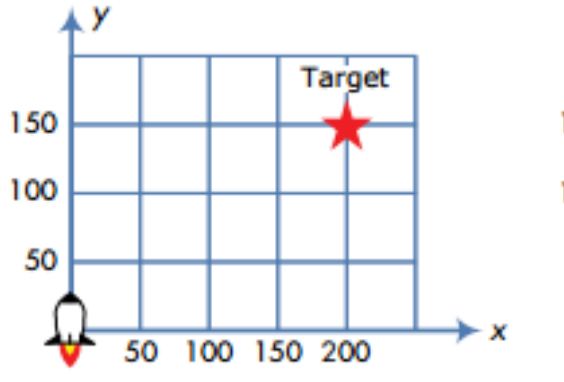

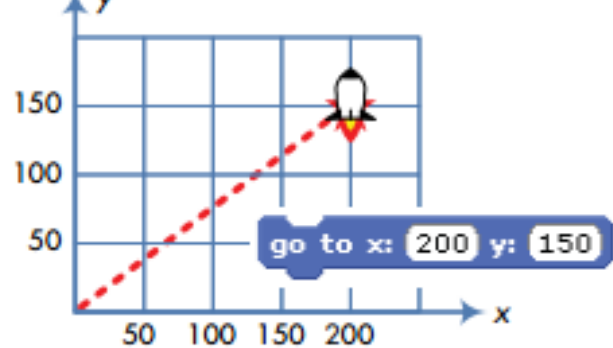

• Oppure i due blocchi:

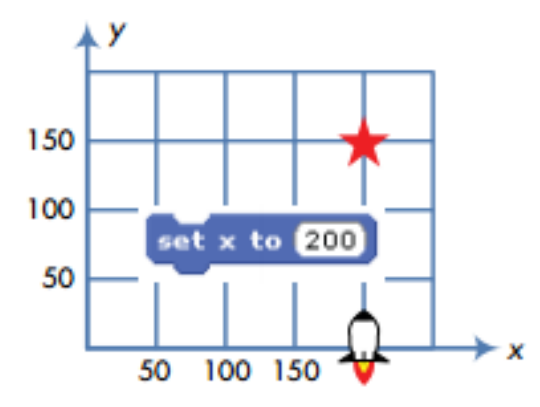

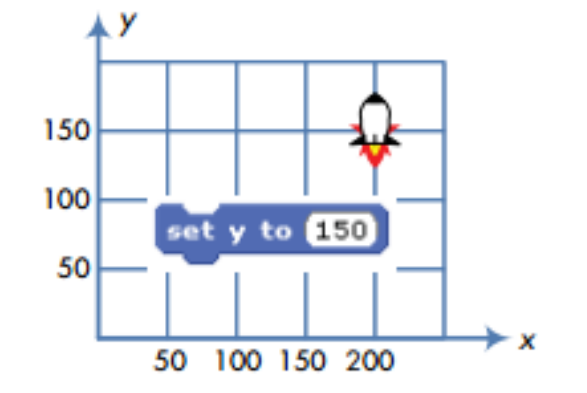

## ESEMPIO

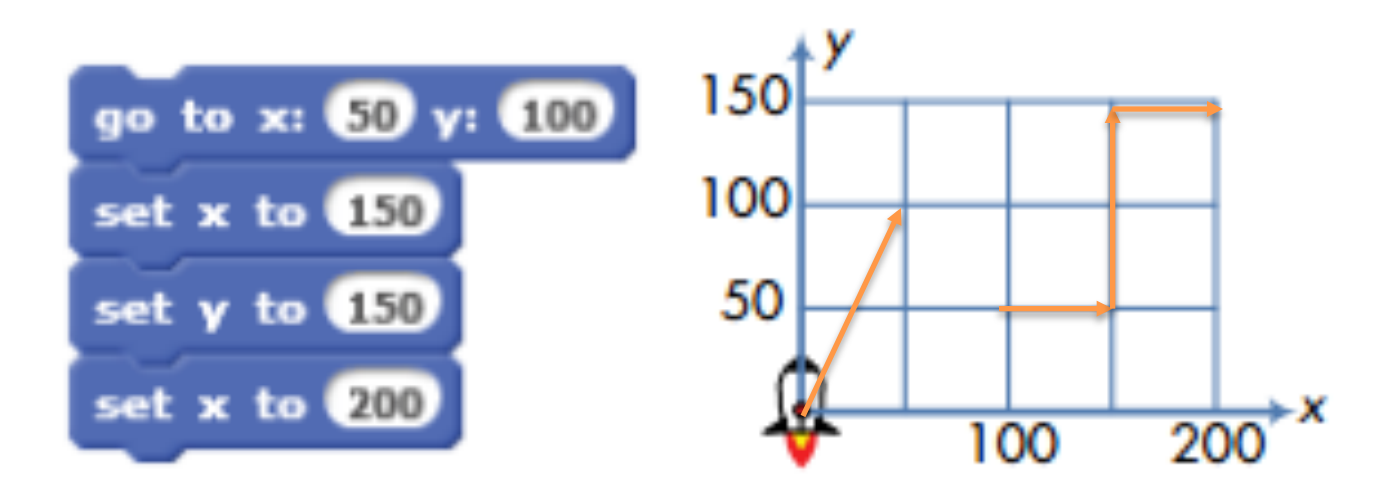

## Spostamenti Relativi

• In Scratch è possibile far compiere agli *sprite* anche degli spostamenti "relativi", ovvero considerando la loro posizione corrente e la direzione in cui essi puntano (data dalla loro rotazione).

#### spostamento relativo realizzato in tre passi.

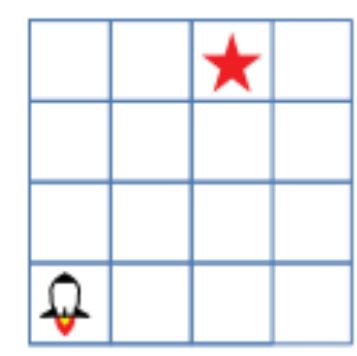

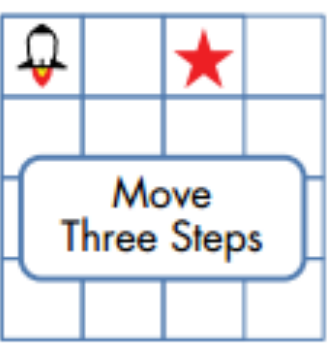

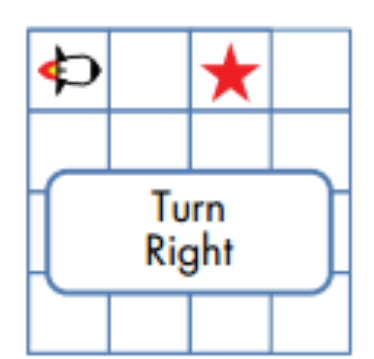

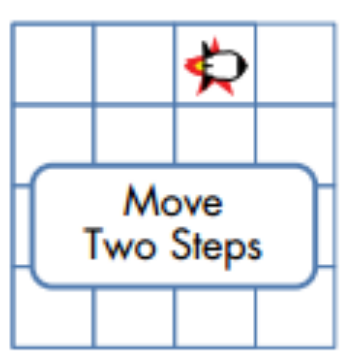

## Spostamenti Relativi -2

• Per quanto riguarda, invece, il blocco *PUNTA IN DIREZIONE*, la figura seguente mostra il modo di indicare in maniera assoluta i parametri di rotazione dello *sprite*:

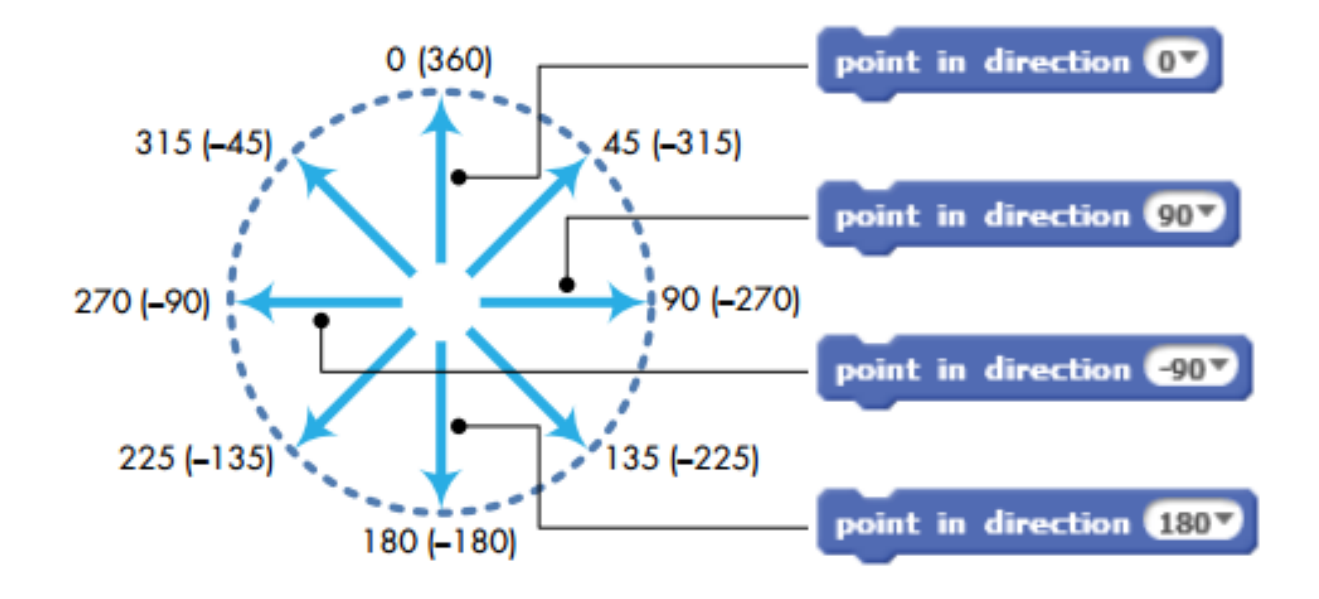

## ESEMPIO

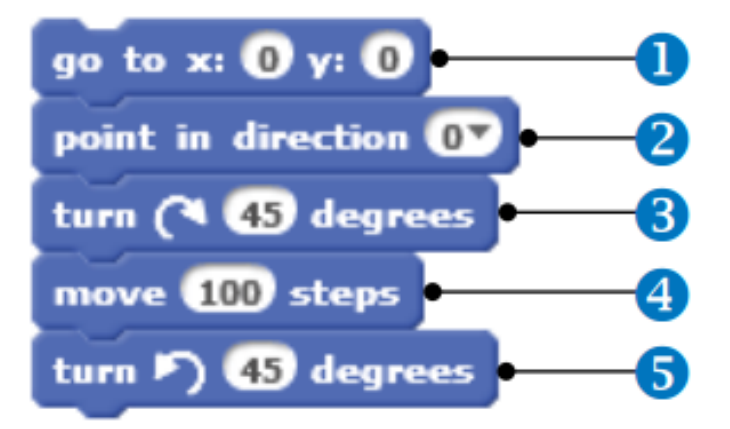

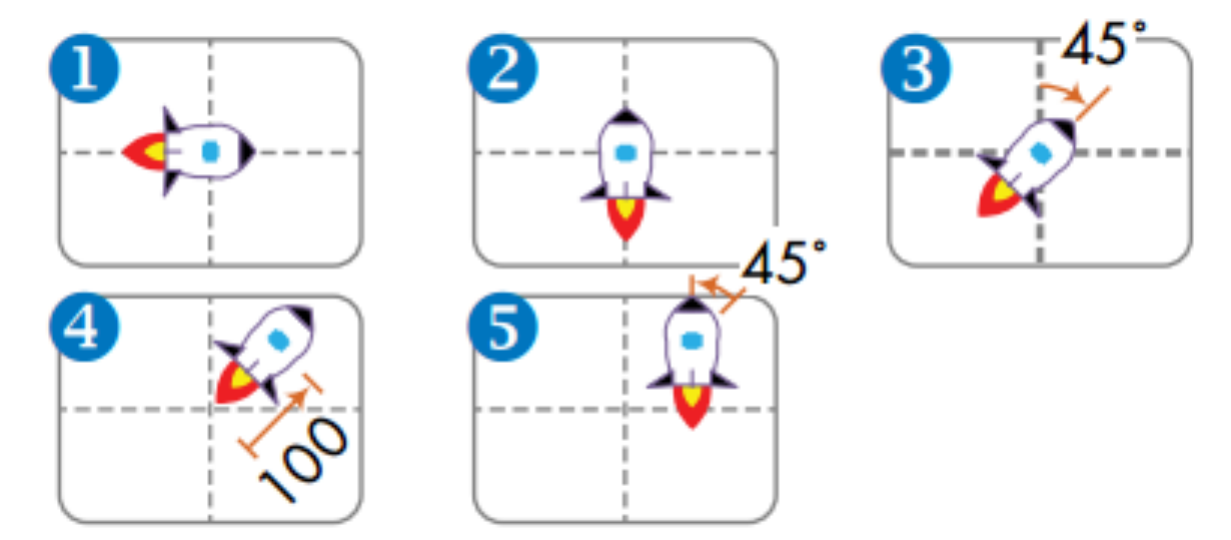

## DISEGNO

- Per scrivere e disegnare sullo *Stage* è possibile utilizzare il blocchi PENNA.
- Basta utilizzare PENNA GIU' e far muovere lo *sprite* per rappresentare con un disegno il suo spostamento.
- Per smettere di scrivere è necessario utilizzare il blocco PENNA SU.
- Per cancellare il disegno bisogna utilizzare il blocco PULISCI.

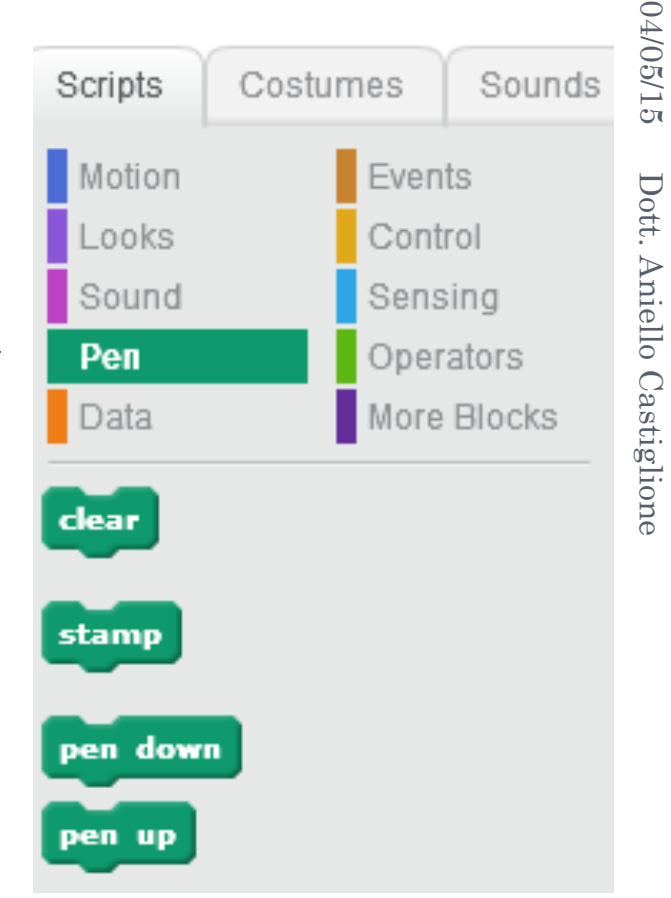

## ESEMPIO

• il programma per disegnare un esagono:

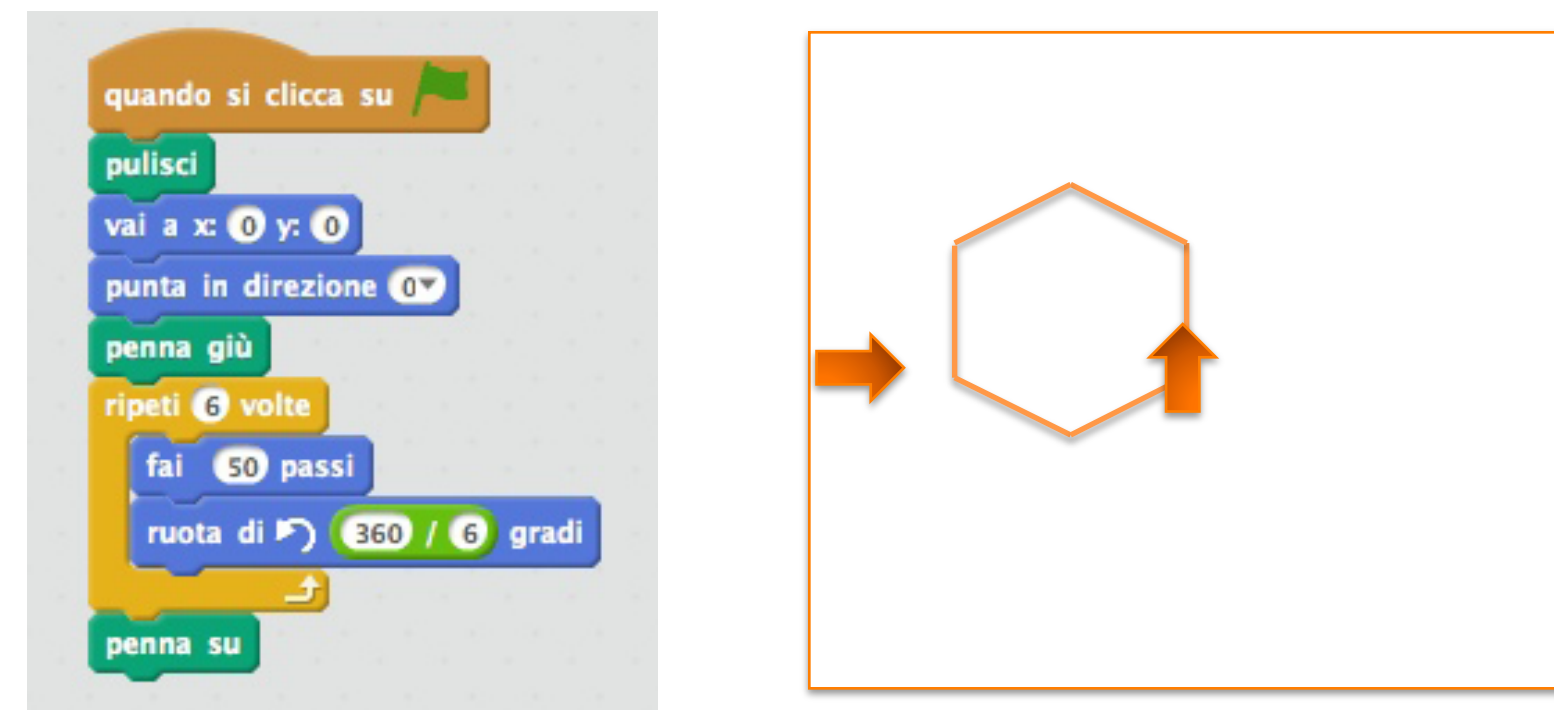

04/05/15

Dott. Aniello Castiglione

#### • Come disegniamo un quadrato?

## ESEMPIO

## • Simulazione DADO:

- Quanti lanci facciamo?
- Quale evento aspettiamo per un nuovo lancio del dado?

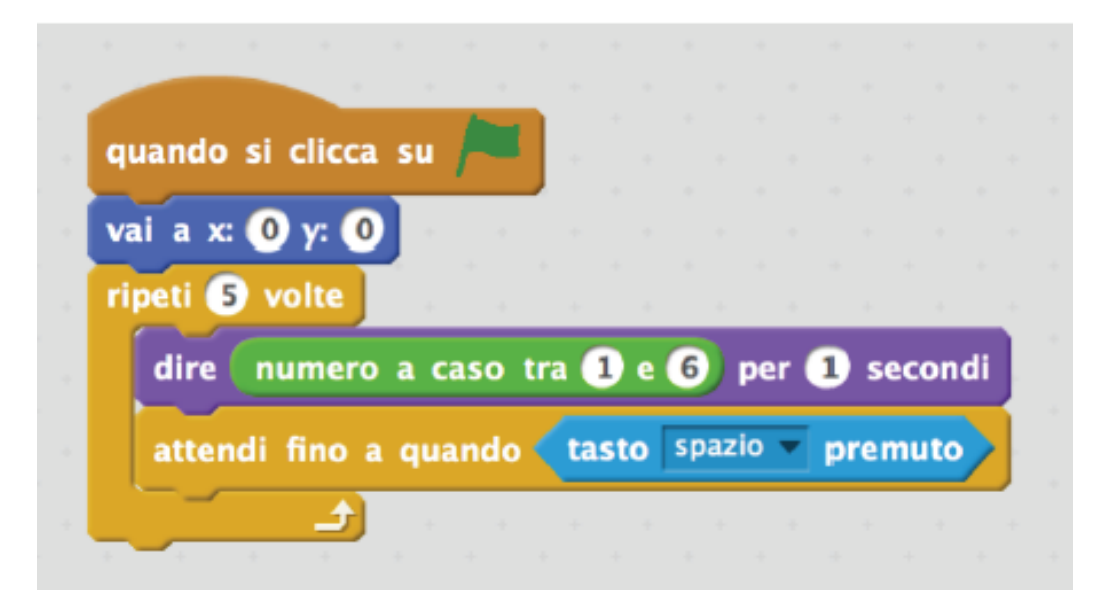

## TO DO:

# • Definire il codice scratch per disegnare un ottagono.